Beachten Sie, dass in der Datenbank aus technischen Gründen **keine persönlichen Einstellungen** wie z.B. **"Mein Orbis"** inkl. Alert-Funktionalitäten gespeichert werden können. Speichern Sie Ihre **persönlichen Suchstrategien** oder **Ergebnislisten** für die weitere Verwendung innerhalb der Datenbank auf einem **externen Speichermedium** wie Festplatte oder USB-Stick. Beachten Sie dazu dieses Handout zum Speichern und Laden von Suchabfragen und ergebnissen.

Please note that for technical reasons, it is **not possible** to **save personal settings** such as "**My Orbis**" including alert functionality. Save your **personal search strategies** or **result lists** for further use within the database on an **external storage medium** such as hard disk or USB stick. Please follow the instructions in this handout for exporting searches and importing saved searches.

#### Menü Suche erstellen ? Help menu 💿 orbis ⑦ I Wirtschaftsuniversität W-50078 ~ 🕖 Neu starten 🛛 🖄 Speichern 1 Q Ein Unternehmen finden Q Ihre Suche: 1,220 Unternehmen Q Suchschritt Ergebnis für: Schritt Suche 🗙 🛛 🛛 1. Status: Aktive Unternehmen, Unbekannter Status 250,496,365 250,496,365 4-2. 🗙 🔽 2. Weltregion/Land/Region in Land: Österreich 1,245,614 1,185,141 > Ļ X 3. NACE Rev. 2 (Primary codes only): 5811 - Verlegen von Büchern 164,854 > 1,220 0 Boole'sche Suche: 1 und 2 und 3 3 0 Gesamt: 1,220 $\odot$ ERGEBNISSE ANSEHEN Suche erstellen Q Ein Suchkriterium finden Wählen Sie Ihren nächster Suchschritt 🖞 Branchenklassifizierung Favoriten > 1. Unternehmer ☆ Unternehmenstyp Identifikationsnummern Spezialisierung Suche lader Standort ☆ Textsuche Tätigkeitsbeschreibung Eine bereits gespeicherte Suche laden Branche und Tätigkeiter 🖄 BvD Sektoren Finanzen Geschäftsführer, Manager und Berater Unternehmenssets Beteiligung 📩 Alle globalen SIFis Ein bereits gespeichertes Unternehmensset laden Börse und Gewinnprognosen Credit Default Swaps M&A Kürzliche Updates Eine Softwarelösung von Bemerkungen und benutzerdefinierte Daten BUREAU VAN DIJK

# 1. Suche mittels Suchschritten anhand von Kriterien (Region, Branche, ...) erstellen

2. Speichern Sie Ihre Suche

2.1 Klicken Sie oben rechts auf der Suchseite auf das Symbol Speichern, um die Schritte der aktuellen Suche zu speichern und sie später wiederzuverwenden.

| • orbis                                                                      | ? Help menu |                         | ? L Wirtschaftsuniversität W-50078 ~ |
|------------------------------------------------------------------------------|-------------|-------------------------|--------------------------------------|
| Q       En Unternehmen finden         EQ       Ihre Suche: 1,220 Unternehmen | 0           | ① Neu starten Speichern |                                      |

2.2 Suche neu oder überschreiben auswählen und Namen vergeben

| $\odot$  | orbis                                                                                                    |                                                                                                    | Help menu                                                                                      |
|----------|----------------------------------------------------------------------------------------------------|----------------------------------------------------------------------------------------------------|------------------------------------------------------------------------------------------------|
| ∎ •<br>Q | Q Ein Unternehmen find                                                                                                    | en                                                                                                   | 0                                                                                              |
| IQ I     | Ihre Suche: 1,220 Uni                                                                                                    | ernehmen                                                                                             |                                                                                                |
|          | 🗙 🗹 1. Status: Aktive U                                                                                                    | nternehmen, Unbekannter Status                                                                       |                                                                                                |
|          | X 2. Weltregion/Land                                                                                                    | J/Region in Land: Österreich                                                                         | Suche speichern 🛛 👋                                                                            |
| •        | X     Image: State State Sta | mary codes only): 5811 - Verlegen von Büchern<br>1d 2 und 3                                          | <ul> <li>Als neue Suche speichern</li> <li>Eine bereits existierende Suche ersetzen</li> </ul> |
| ۲        |                                                                                                    |                                                                                                    | Name *                                                                                         |
|          | Suche erstellen<br>Wählen Sie Ihren nächsten<br>Suchschritt                                                                                                    | Favoriten<br>Unternehmen                                                                             | Inhalt                                                                                         |
|          | Suche laden<br>Eine bereits gespeicherte<br>Suche laden                                                                                                    | Identifikationsnummern<br>Standort<br>Branche und Tätigkeiten<br>Finanzen                            | Alert setzen                                                                                   |
|          | Unternehmenssets<br>Ein bereits gespeichertes<br>Unternehmensset laden                                                                                                    | Geschäftsführer, Manager und Berater    Beteiligung  Börse und Gewinnprognosen  Crarit Default Swane | Abbrechen Speichern "                                                                          |

Wählen Sie im Dialogfeld "Suche speichern" aus, ob Sie die Schritte als neue Suche speichern oder eine vorhandene ersetzen möchten.

Geben Sie einen Namen für Ihre neue Suche ein oder wählen Sie den Namen aus, den Sie ersetzen möchten.

Geben Sie eine Beschreibung ein (optional).

→ Speichern

- 3. Gespeicherte Suche laden und auf externes Speichermedium exportieren
- 3.1 Menü Suche laden -> gewünschte Suche auswählen aus "Gespeicherten Suchen" —

| orbis                                                   |                                              | ? Help menu |                                  |
|---------------------------------------------------------|----------------------------------------------|-------------|----------------------------------|
| Q Ein Unternehmen find                                  | en .                                         | 0           |                                  |
| Erstellen Sie Ihre Suc                                  | ne                                           |             |                                  |
| Suche erstellen                                         | Gespeicherte Suchen Letzte Suchen            |             | Q Eine gespeicherte Suche finden |
| Suchschritt                                             | Buchverlage Österreich                       |             |                                  |
| Suche laden<br>Eine bereits gespeicherte<br>Suche laden | OMV.strategy<br>Imported search strategy     |             |                                  |
| Unternehmenssets                                        | ELEK-AUT<br>Elektrizitätserzeuger Osterreich |             |                                  |
| Ein bereits gespeichertes<br>Unternehmensset laden      | curr rat telekom at de ch                    |             |                                  |
| Fine Softwarelösung von                                 | telecom prof marg EU (15)                    |             |                                  |

3.2 Auswahlmenü ausklappen und Button : Exportieren

| orbis                                              |                                   | Help menu 🕜 💈 Wirtschaftsuniversität W-50078 |
|----------------------------------------------------|-----------------------------------|----------------------------------------------|
| Q Ein Unternehmen finde                            |                                   | 2                                            |
| Erstellen Sie Ihre Such                            | e                                 |                                              |
| Suche erstellen                                    | Gespeicherte Suchen Letzte Suchen | Q Eine gespeicherte Suche finden             |
| Suchschritt                                        | Buchverlage Österreich            | S 30/09/2019 15:00 💿 🗸                       |
| Sucha ladan                                        | OMV.strateev                      | Diese/s search laden                         |
| Eine bereits gespeicherte                          | Imported search strategy          | G Suche laden bei Start                      |
| Sacre aden                                         | ELEK-AUT                          | ¢₀ Teilen ∨                                  |
| Unternehmenssets                                   | Elektrizitätserzeuger Österreich  | Exportieren                                  |
| Ein bereits gespeichertes<br>Unternehmensset laden | curr rat telekom at de ch         | X Löschen V                                  |
|                                                    |                                   | 🗘 Alert setzen                               |
| Fine Softwarelösung von                            | telecom prof marg EU (15)         | 🖉 Umbenennen 🗸 🗸                             |
|                                                    |                                   |                                              |
| BUREAU VAN DUIK                                    |                                   |                                              |

(f) Exportieren

anklicken.

## 3.3. Speicherort auswählen und abspeichern

Die Endung ".strategy" wird automatisch an den Dateinamen angehängt; Datei speichern –> Festplatte oder USB-Stick

|                                          |                                   | U                                                                                                    |                                                                 |                            |       |                       |   |
|------------------------------------------|-----------------------------------|----------------------------------------------------------------------------------------------------|-----------------------------------------------------------------|----------------------------|-------|-----------------------|---|
| stellen Sie Ihre Suc                     | he                                |                                                                                                    |                                                                 |                            |       |                       |   |
| Suche erstellen                          | Gespeicherte Suchen Letzte Suchen |                                                                                                    | Q Eine gespeid                                                  | cherte Suche finden        |       |                       | 1 |
| Wählen Sie Ihren nächsten<br>Suchschritt | Buchverlage Österreich            |                                                                                                    |                                                                 |                            | -     | 8 30/09/2019 15:00    | 6 |
| Suche laden                              | OMV.strategy                      |                                                                                                    |                                                                 |                            | F     | Diese/s search laden  |   |
| Eine bereits gespeicherte                | Imported search strategy          |                                                                                                    |                                                                 |                            | Q     | Suche laden bei Start |   |
| suche laden                              | ELEK-AUT                          | Speichern unter                                                                                                    |                                                                 | V Či "Deskton" durchsuchen | ×     | Teilen                |   |
| There are a free to a second             | Elektrizitätserzeuger Österreich  | Organisieren 👻 Neuer Ordner                                                                                          |                                                                 | Bi •                       | 0     | Exportieren           |   |
| Ein bereits gespeichertes                | curr rat telekom at de ch         | ▲ Name                                                                                                    | Änderungsdatum Typ                                              | Größe.                     | ^     | Löschen               |   |
| Unternehmensset laden                    |                                   | Desktop # OMV.strategy                                                                                               | 30.09.2019 14:41 STRATEGY-Datei<br>11.09.2019 11:09 Verknüpfung | 2 KB<br>1 KB               |       | Alert setzen          |   |
|                                          | telecom prof marg EU (15)         | Downloads                                                                                                    | 19.07.2012 11:19 Verknüpfung<br>27.09.2019 10:13 Dateiordner    | 2 KB                       |       | Umbenennen            |   |
| Eine Softwarelösung von                  |                                   | 📰 Bilder 🛷                                                                                                    | 20.09.2019 10:41 Dateiordner                                    |                            |       |                       |   |
|                                          |                                   |                                                                                                    | 20.09.2019 10:40 Datebraher<br>20.09.2019 10:40 Datebraher      |                            |       |                       |   |
|                                          |                                   |                                                                                                    | 20.09.2019 10:38 Dateiordner                                    |                            |       |                       |   |
| BUREAU VAN DIJK                          |                                   | <u>المرابعة المرابعة المرابعة المرابعة المرابعة المرابعة المرابعة المرابعة المرابعة المرابعة المرابعة المرابعة ا</u> | 20.09.2019 10:38 Dateiordner                                    |                            |       |                       |   |
| A Moody's Analytics Company              |                                   | Diecer DC                                                                                                    | 20.09.2019 10:37 Dateioroner                                    |                            |       |                       |   |
|                                          |                                   | 2D-Objette                                                                                                    | 20.09.2019 10:33 Dateiordner                                    |                            |       |                       |   |
|                                          |                                   | Bilder                                                                                                    | 20.09.2019 10:33 Dateiordner                                    |                            |       |                       |   |
|                                          |                                   | Decitor                                                                                                    | 20.09.2019 10:31 Dateiordner                                    |                            |       |                       |   |
|                                          |                                   | Dekumente                                                                                                    | 20.09.2019 10:30 Dateiordner                                    |                            |       |                       |   |
|                                          |                                   | Downloada M                                                                                                    | 20.09.2019 10:29 Dateiordner                                    |                            |       |                       |   |
|                                          |                                   | Uownioads •                                                                                                    | 20.00.2010.10.27 Distribution                                   |                            |       |                       |   |
|                                          |                                   | Dateiname: Buchverlage Osterreich.strategy                                                                           |                                                                 |                            | ~     |                       |   |
|                                          |                                   | Dateityp: STRATEGY-Datei (*.strategy)                                                                                |                                                                 |                            | ~     |                       |   |
|                                          |                                   | Ordner ausblenden                                                                                                    |                                                                 | Speichern Abbr             | echen |                       |   |
|                                          |                                   | of the busicities                                                                                                    |                                                                 |                            |       |                       |   |

## 4. Suchstrategien aus externen Medien importieren

## 4.1 Neue Session oder neues Login

Abruf der Datei über Menü Suche laden -> Gespeicherte Suchen ----

| Suche erstellen<br>Wählen Sie Ihren nächsten       | Gespeicherte Suchen Letzte Suchen | Q Eine gespeicherte Suche find |
|----------------------------------------------------|-----------------------------------|--------------------------------|
| Suchschritt                                        | curr rat telekom at de ch         |                                |
| Suche laden                                        | telecom prof marg EU (15)         |                                |
| Eine bereits gespeicherte<br>Suche laden           |                                   |                                |
| Unternehmenssets                                   |                                   |                                |
| Ein bereits gespeichertes<br>Unternehmensset laden |                                   |                                |
| Eine Softwarelösung von                            |                                   |                                |
|                                                    |                                   |                                |
| BUREAU VAN DIJK                                    |                                   |                                |

4.2 Folder-Symbol rechts oben in Menüleiste "Gespeicherte Suchen" anklicken

| orbis                                         |                                                                                                    | ? Help menu                                                                                                    |                                                                                                    | ⑦ & Wirtschaftsuniversität W-50077                                                                                                    |
|-----------------------------------------------|----------------------------------------------------------------------------------------------------|----------------------------------------------------------------------------------------------------|----------------------------------------------------------------------------------------------------|----------------------------------------------------------------------------------------------------|
| Q Ein Unternehmen finde                       | m                                                                                                    | 0                                                                                                    |                                                                                                    |                                                                                                    |
| Erstellen Sie Ihre Such                       | ne                                                                                                    |                                                                                                    |                                                                                                    | _                                                                                                    |
| Suche erstellen                               | Gespeicherte Suchen Letzte Suchen                                                                                                    |                                                                                                    | Q Eine gespeicherte Suche finden                                                                                                    | 0                                                                                                    |
| Suchschritt                                   | curr rat telekom at de ch                                                                                                    |                                                                                                    |                                                                                                    | 25/03/2019 16:38 O</td                                                                                                    |
| Suche laden<br>Eine bereits gespeicherte      | telecom prof marg EU (15)                                                                                                    |                                                                                                    |                                                                                                    | < <sup>0</sup> <sub>0</sub> 25/03/2019 12:52                                                                                                    |
| Suche laden                                   |                                                                                                    |                                                                                                    |                                                                                                    |                                                                                                    |
| Unternehmenssets<br>Ein bereits gespeichertes |                                                                                                    |                                                                                                    |                                                                                                    |                                                                                                    |
| Unternenmensset laden                         |                                                                                                    |                                                                                                    |                                                                                                    |                                                                                                    |
| Eine Softwarelösung von                       |                                                                                                    |                                                                                                    |                                                                                                    |                                                                                                    |
| BUREAU VAN DIJK                               |                                                                                                    |                                                                                                    |                                                                                                    |                                                                                                    |
|                                               | Q       Ein Unternehmen finde         Erstellen Sie Ihre Such         Suche erstellen         Wählen Sie ihren nächsten         Suchschritt         Suche laden         Eine bereits gespeicherte         Suche laden         Line bereits gespeicherte         Unternehmenssets         Lin bereits gespeichertes         Unternehmensset laden         Eine Softwarelösung von         Eine Softwarelösung von         EUREAU VAN DIJK | Image: Constraint of the second second s | Image: big Image: big   Image: big Image: big   Image: big Image: big | Image: Specific Price     Image: Specific Price     Such alden     Such alden   Such alden     Such alden     Such ald |

4.3 Button "Importieren" (Importieren anklicken

| #∎ ► | Zurück zu search                  | (i) Importieren                      |
|------|-----------------------------------|--------------------------------------|
| Q,   | searches verwalten                |                                      |
| EQ.  |                                   |                                      |
|      | Gespeicherte Suchen Letzte Suchen | Q Find search                        |
| ≁-   | curr rat telekom at de ch         | ⊲° <sub>0</sub> 25/03/2019 16:38 ⊘ ∨ |
|      |                                   |                                      |

4.4. Extern gespeicherte Suche am Speicherort auswählen

| $\odot$  | orbis                             | ? Help menu                                              |                     |
|----------|-----------------------------------|----------------------------------------------------------|---------------------|
|          | Zurück zu search                  | Import a search X                                        | Importieren         |
| S, IIQ   |                                   | The search files have file extension: .strategy          |                     |
| <b>₽</b> | Gespeicherte Suchen Letzte Suchen | Drag and drop your file(s) here                          | 5/03/2019 16:38 🔘 🗸 |
| <b></b>  | telecom prof marg EU (15)         | Oder, wenn Sie möchten:<br>Choose search file(s) to load | 5/03/2019 12:52 🛇 🗸 |
| •        |                                   |                                                          |                     |

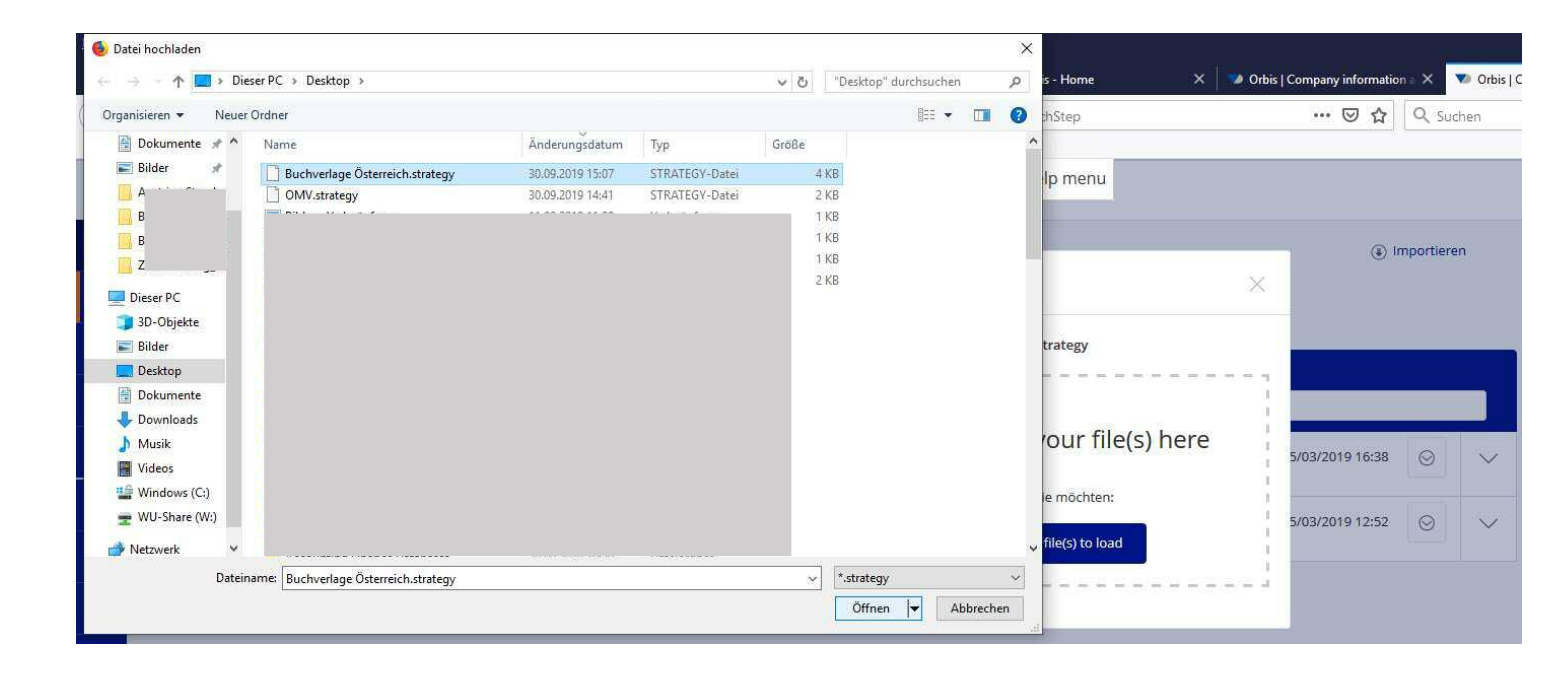

### 4.5. Laden (Öffnen) des gespeicherten Suche-Files; Datei wird unter "Gespeicherte Suchen" angezeigt

| $\odot$  | orbis                                    | ? Help menu                                |            | < Go ba |
|----------|------------------------------------------|--------------------------------------------|------------|---------|
| ш.<br>Q  | < Zurück zu search<br>searches verwalten |                                            | ) Importie | ren     |
| ĒQ       |                                          |                                            |            |         |
|          | Gespeicherte Suchen Letzte Suchen        | Q Find search                              |            |         |
| 4-       | Buchverlage Österreich.strategy          | 요 01/10/2019 13:                           | 20 🛇       | $\sim$  |
| <b>.</b> | curr rat telekom at de ch                | s <sup>o</sup> <sub>0</sub> 25/03/2019 16: | 88 🛞       | $\sim$  |

### 4.6 Zurück zu search

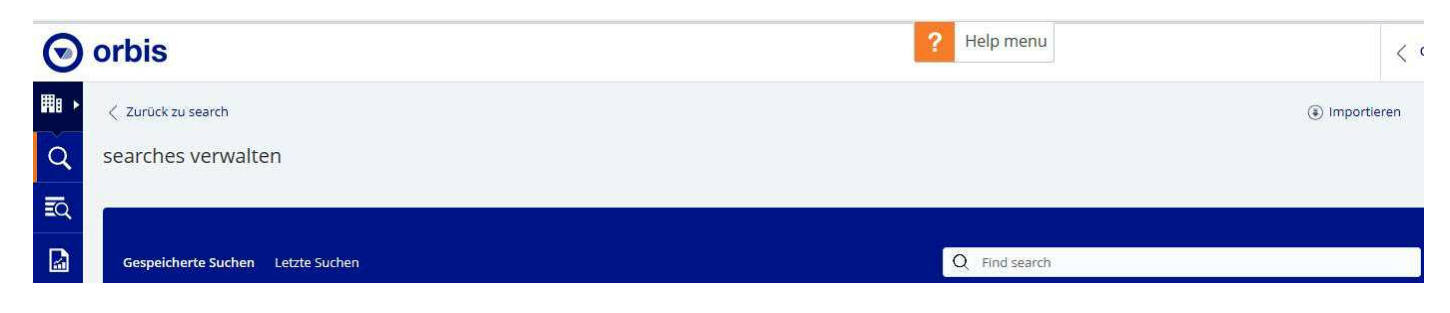

## 4.6. gespeicherte Suchschritte werden eingespielt

| $\odot$  | orbis                    |                                               | <br>? Help m | ienu |               |                   | ✓ Go back to the old version of Orbis | Wirtsc                     | haftsuniversität | : W-50114 🗸 |
|----------|--------------------------|-----------------------------------------------|--------------|------|---------------|-------------------|---------------------------------------|----------------------------|------------------|-------------|
| ∎ •<br>Q | Q Ein Unternehmen finde  | in                                            | 0            |      | 🕕 Neu starten | ☑ Speicherr       | h                                     |                            |                  |             |
| EQ.      | Ihre Suche: 1,220 Unt    | ernehmen                                      |              |      |               |                   |                                       |                            |                  |             |
|          | Suchschritt              |                                               |              |      |               |                   | Ergebnis für:                         | Schritt                    |                  | Suche       |
| س        | 🗙 🗹 1. Status: Aktive Un | ternehmen, Unbekannter Status                 |              |      |               |                   | >                                     | 250,490,872                | 250              | ),490,872   |
| <u>*</u> | X Z. Weltregion/Land     | /Region in Land: Österreich                   |              |      |               |                   | >                                     | 1,245,614                  | 1                | (,185,132   |
| 4        | X 3. NACE Rev. 2 (Prin   | nary codes only): 5811 - Verlegen von Büchern |              |      |               |                   | >                                     | 164,854                    |                  | 1,220       |
| 0        | Boole'sche Suche: 1 un   | d 2 und 3                                     | C            | 0    |               |                   |                                       | Gesamt:                    |                  | 1,220       |
| 0        |                          |                                               |              |      |               |                   |                                       | E                          | ERGEBNISSE AN    | ISEHEN >    |
|          | Suche erstellen          | Gespeicherte Suchen Letzte Suchen             |              |      | Q             | Eine gespeicherte | Suche finden                          |                            | 6                | 0 🗆         |
|          | Suchschritt              | Buchverlage Österreich.strategy               |              |      |               |                   |                                       | 名 01/10/2019               | 13:20 🔘          | $\sim$      |
|          | Suche laden              | curr rat telekom at de ch                     |              |      |               |                   |                                       | ್ಕ <sup>0</sup> 25/03/2019 | 16:38 \bigotimes | $\sim$      |
|          | Suche laden              | telecom prof marg EU (15)                     |              |      |               |                   |                                       | aç₀ 25/03/2019             | 12:52 😔          | ~           |

## 5. aktuelle Ergebnisse ansehen

|                                                                                                    |                                                                                                    |                                                                                                    |                                                            |             |                                              |                                                                                                    |                                                    | ERG                                                                                                    | BNISSE ANSEH                                                                        | en >                                                                                 |
|----------------------------------------------------------------------------------------------------|----------------------------------------------------------------------------------------------------|----------------------------------------------------------------------------------------------------|------------------------------------------------------------|-------------|----------------------------------------------|----------------------------------------------------------------------------------------------------|----------------------------------------------------|----------------------------------------------------------------------------------------------------|-------------------------------------------------------------------------------------|--------------------------------------------------------------------------------------|
|                                                                                                    | Suche erstellen                                                                                                    | Gespeicherte Suchen Letzte Suchen                                                                                                    |                                                            |             | Q Eine                                       | egespeicherte Suche finden                                                                                             |                                                    |                                                                                                    |                                                                                     | 5                                                                                    |
|                                                                                                    | Wählen Sie Ihren nächsten<br>Suchschritt                                                                                                    | Buchverlage Österreich.strategy                                                                                                    |                                                            |             |                                              |                                                                                                    | ۾ ع                                                | 0/09/2019 15:1                                                                                                    | 6 🔘                                                                                 | $\sim$                                                                               |
| 3                                                                                                    | orbis                                                                                                    |                                                                                                    | ? Hel                                                      | p menu      |                                              |                                                                                                    | 0                                                  | 2 Wirtsc                                                                                                    | haftsuniversität                                                                    | W-50077 🗸                                                                            |
| ∎ ►                                                                                                   |                                                                                                    |                                                                                                    |                                                            | Aktionen (🔾 | 이 Speichern 🗟 Excel                          | ⑥ Währung ○                                                                                                    |                                                    |                                                                                                    |                                                                                     |                                                                                      |
| ×                                                                                                    |                                                                                                    |                                                                                                    |                                                            | 0           |                                              | 100.00 (100.00                                                                                                    |                                                    |                                                                                                    |                                                                                     |                                                                                      |
| 2                                                                                                    | Ihre Suche: 1,220                                                                                                    | Unternehmen                                                                                                    |                                                            |             |                                              |                                                                                                    |                                                    |                                                                                                    |                                                                                     |                                                                                      |
| ন্<br>:ন্                                                                                             | ► Ihre Suche: 1,220                                                                                                    | Unternehmen                                                                                                    |                                                            |             |                                              |                                                                                                    | Standard view                                      | ) []] Spa                                                                                                    | lten Entfernen/I                                                                    | Hinzufügen                                                                           |
| ວ.<br>≅ດ<br>2∎<br>2∎                                                                                  | Ihre Suche: 1,220                                                                                                    | Unternehmen<br>nenname<br>ibet                                                                                                    |                                                            | Flags       | ISO Ländercode                               | NACE Rev. 2 Core Code (4<br>Ziffern)                                                                                   | Standard view 🤄<br>Konsolidierungscode             | Letztes<br>verf. Jahr                                                                                                  | lten Entfernen/<br>▼ Umsatz<br>tsd USD Let                                          | Hinzufügen<br>Anzahl der<br>Mitarbeiter<br>Letztes verf.                             |
| A<br>₽<br>2<br>1<br>1<br>1<br>1<br>1<br>1<br>1<br>1<br>1<br>1<br>1<br>1<br>1<br>1<br>1<br>1<br>1<br>1 | Ihre Suche: 1,220 1 /49 > Unternehm Latin alpha 1. VERITAS-VI                                                                                                   | nensname<br>Joet<br>ERLAGS- UND HANDELSGESELLSCHAFT M.B.H. & CO. OG                                                                                           | iii 4                                                      | Flags       | ISO Ländercode<br>AT                         | NACE Rev. 2 Core Code (4<br>Ziffern)<br>5811                                                                           | Standard view 6                                    | Etztes<br>verf. Jahr<br>2017                                                                                           | ilten Entfernen/<br>Umsetz<br>tsd USD Let<br>33,492                                 | Hinzufügen<br>Anzahl der<br>Mitarbeiter<br>Letztes verf.<br>111                      |
| C,<br>≣Q<br>∰<br>∰                                                                                    | Ihre Suche: 1,220 I /49 > Unternehm Latinalpha I . VERITAS-VI 2 . VERLAGSA                                                                                      | Unternehmen<br>Ibet<br>ERLAGS- UND HANDELSGESELLSCHAFT M.B.H. & CO. OG<br>NSTALT TYROLIA GESELLSCHAFT M.B.H.                                                  | 国众                                                         | Flags       | AT<br>AT                                     | NACE Rev. 2 Core Code (4<br>Ziffern)<br>5811<br>5811                                                                   | Standard view 6<br>Konsolidierungscode<br>U1<br>U1 | <ul> <li>Spa</li> <li>Letztes<br/>verf. Jahr</li> <li>2017</li> </ul>                                                  | Iten Entfernen/<br>Umsatz<br>tsd USD Let<br>33,492<br>32,931                        | Hinzufügen<br>Anzahl der<br>Mitarbeiter<br>Letztes verf.<br>1111<br>200              |
| ດ<br>ເ<br>ເ<br>ເ<br>ເ<br>ເ<br>ເ<br>ເ<br>ເ<br>ເ<br>ເ<br>ເ<br>ເ<br>ເ<br>ເ<br>ເ<br>ເ<br>ເ<br>ເ<br>ເ      | Ihre Suche: 1,220     I /49     Unternehn     Latin alpha     O    C    C    C    C    C    C                                                                   | Unternehmen<br>Ibet<br>ERLAGS- UND HANDELSGESELLSCHAFT M.B.H. & CO. OG<br>NSTALT TYROLIA GESELLSCHAFT M.B.H.<br>SV VERLAG ARD ORAC GMBH & CO KG               |                                                            | Flags       | AT<br>AT<br>AT                               | NACE Rev. 2 Core Code (4           Ziffern)           5811           5811           5811                               | Standard view 6                                    | <ul> <li>Letztes<br/>verf. Jahr</li> <li>2017</li> <li>2017</li> <li>2017</li> </ul>                                   | Iten Entfernen/<br>▼ Umsetz<br>tsd USD Let<br>33,492<br>32,931<br>22,612            | Hinzufügen<br>Anzahl der<br>Mitarbeiter<br>Letztes verf.<br>111<br>200<br>90         |
|                                                                                                    | <ul> <li>Ihre Suche: 1,220</li> <li>1/49</li> <li>Latin alpha</li> <li>1. VERITAS-VI</li> <li>2. VERLAGSA</li> <li>3. LEXISNERS</li> <li>4. SPRINGER</li> </ul> | Unternehmen<br>bet<br>ERLAGS- UND HANDELSGESELLSCHAFT M.B.H. & CO. DG<br>NSTALT TYROLIA GESELLSCHAFT M.B.H.<br>S VERLAG ARD ORAC GMBH & CO KG<br>-VERLAG GMBH | 日本<br>(1)<br>(1)<br>(1)<br>(1)<br>(1)<br>(1)<br>(1)<br>(1) | Flags       | ISO Ländercode<br>AT<br>AT<br>AT<br>AT<br>AT | NACE Rev. 2 Core Code (4           Ziffern)           5811           5811           5811           5811           5811 | Standard view 6                                    | Letxtes           verf. Jahr           2017           2017           2017           2017           2017           2017 | Iten Entfernen//<br>▼ Umsetz<br>tsd USD Let<br>33,492<br>32,931<br>22,612<br>18,719 | Hinzufügen<br>Anzahl der<br>Mitarbeiter<br>Letztes verf.<br>1111<br>2000<br>90<br>46 |

### Hinweis: Gespeicherte Suchschritte im Vergleich zu Ergebnislisten

Wenn Sie von der Suchseite aus speichern, werden die Suchschritte gespeichert. Wenn Sie aus der Ergebnisliste speichern, wird ein Datensatz mit bestimmten Unternehmen gespeichert.

• Gespeicherte Suchen: Wenn Sie eine Suche speichern, werden diese Schritte bei jedem erneuten Laden auf die Orbis-Firmendatenbank angewendet. Ihre Ergebnisse enthalten dann alle Unternehmen, die jetzt diesen Schritten entsprechen, und berücksichtigen alle Datenbankaktualisierungen, die seit dem Speichern der Suche vorgenommen wurden.

• Gespeicherte Firmenlisten: Wenn Sie einen Firmendatensatz speichern, wird eine feststehende Liste von BvD-IDs (Eindeutige Identifikationsnummern) gespeichert. Wenn Sie den Datensatz erneut laden, werden immer dieselben Unternehmen einbezogen, unabhängig davon, ob die Suche, welche die Ausgangsliste generiert hat, aufgrund späterer Änderungen in der Datenbank jetzt andere Ergebnisse erbringen würde.

#### 4.6 Aktuelle Suche ergänzen oder überschreiben

4.6.1 Hinzufügen einer gespeicherten Suchstrategie zu einer aktuellen Abfrage: entscheiden Sie, ob die aktuelle Suche durch die geladene Suche ersetzt werden soll, oder die gespeicherte Suchstrategie der aktuellen Suche hinzugefügt werden soll.

Bsp. gespeicherte Suchschritte einer aktuellen Suche hinzufügen:

| <b>D</b> 0 | orbis                                                                                                    |                                   | ? Help menu                                                     |                        |            | ⑦ 2 Wirtschafts     | universität \ | W-50077 |
|------------|----------------------------------------------------------------------------------------------------|-----------------------------------|-----------------------------------------------------------------|------------------------|------------|---------------------|---------------|---------|
|            | Q Ein Unternehmen find                                                                                                    | en                                | Neue Suche ×                                                    | itarten 🕑 Speichern    |            |                     |               |         |
|            | Ihre Suche: 7,136,592<br>Suchschritt                                                                                                    | Unternehmen                       | Möchten Sie:<br>O Ihre aktuelle Suche mit dieser Suche ersetzen | Ergebnis für:          |            | Schritt             | Suche         |         |
|            | X     I. Status: Aktive Unternehmen, Unbekannter Status       X     I. Status: Aktive Unternehmen, Unbekannter Status       X     I. Anzahl der Mitarbeiter: min=10, max=49, Letztes verfügbares Jahr, Unternehmen ohne status       Boole'sche Suche:     1 und 2 |                                   | Diese Suchschritte ihrer aktuellen Suche hinzufügen             |                        | >          | 250,496,365         | 250,          | 496,365 |
| <u>*</u>   |                                                                                                    |                                   | Abbrechen OK                                                    | arücksichtigt          | >          | 7,829,879           | 7,            | 136,592 |
| 4          |                                                                                                    |                                   | 8 0                                                             |                        |            | Gesamt:             | 7,136,592     |         |
| 0<br>9     |                                                                                                    |                                   |                                                                 |                        |            | ERGE                | BNISSE AN     | sehen > |
| J          | Suche erstellen<br>Wählen Sie Ihren nächsten<br>Suchschritt                                                                                                    | Gespeicherte Suchen Letzte Suchen |                                                                 | Q Eine gespeicherte Su | che finden |                     | 0             |         |
|            |                                                                                                    | Buchverlage Österreich.strategy   |                                                                 |                        |            | 20/09/2019 15:1€    | $\odot$       | $\sim$  |
|            | Suche laden<br>Eine bereits gespeicherte<br>Suche laden                                                                                                    | curr rat telekom at de ch         |                                                                 |                        |            | ≪° 25/03/2019 16:38 |               | $\sim$  |
|            |                                                                                                    | telecom prof marg EU (15)         |                                                                 |                        |            | ⊲° 25/03/2019 12:52 | $\odot$       | $\sim$  |
|            | Unternehmenssets<br>Ein bereits gespeichertes<br>Unternehmensset laden                                                                                                    |                                   |                                                                 |                        |            |                     |               |         |

Aktuelle und gespeicherte Suchschritte werden in der Standardeinstellung mit UND verknüpft

| orbis                                                                                                    |                                   | ? Help menu |                                       |               | ⑦ & Wirtschaft                   | suniversität ' | W-500  |
|----------------------------------------------------------------------------------------------------|-----------------------------------|-------------|---------------------------------------|---------------|----------------------------------|----------------|--------|
| Q Ein Unternehmen finde                                                                                                    | in                                | 0           | ① Neu starten <sup>10</sup> Speichern |               |                                  |                |        |
| lhre Suche: 26 Untern                                                                                                    | lehmen                            |             |                                       |               |                                  |                |        |
| Suchschritt                                                                                                    |                                   |             |                                       | Ergebnis für: | Schritt                          |                | Suc    |
| X I. Status: Aktive Un                                                                                                    | ternehmen, Unbekannter Status     |             |                                       | >             | 250,496,365                      | 250,           | ,496,3 |
| X 🔽 2. Anzahl der Mitarbeiter: min=10, max=49, Letztes verfügbares Jahr, Unternehmen ohne aktuelle Finanzdaten und offentliche Behörden/Staaten/Regierungen werden nicht berücksichtigt |                                   |             |                                       |               | 7,829,879                        | 7,             | ,136,5 |
| 🗙 🗹 3. Status: Aktive Un                                                                                                    | ternehmen, Unbekannter Status     |             |                                       | >             | 250,496,365                      | 7,             | ,136,5 |
| X 4. Weltregion/Land.                                                                                                    | /Region in Land: Österreich       |             |                                       |               | 1,245,614                        | 23,527         |        |
| X 🗹 5. NACE Rev. 2 (Primary codes only): 5811 - Verlegen von Büchern                                                                                                    |                                   |             |                                       |               | 164,854                          | 2              |        |
| Boole'sche Suche: 1 und                                                                                                    | d 2 und 3 und 4 und 5             | C (0)       |                                       |               | Gesamt:                          |                | 3      |
|                                                                                                    |                                   |             |                                       |               | ERG                              | BNISSE AN      | SEHEN  |
| Suche erstellen                                                                                                    | Gespeicherte Suchen Letzte Suchen |             | Q. Eine gespeicherte Si               | uche finden   |                                  | 0              |        |
| Suchschritt                                                                                                    | Buchverlage Österreich.strategy   |             |                                       |               | 온 C <sup>2</sup> 30/09/2019 15:1 | 6 😔            | V      |
| Suche laden                                                                                                    | curr rat telekom at de ch         |             |                                       |               | 25/03/2019 16:3                  | 8 🛇            | ~      |
| Suche laden                                                                                                    | telecom prof marg EU (15)         |             |                                       |               | ≪ 25/03/20 <mark>1</mark> 9 12:5 | 2 😔            | v      |
| Unternehmenssets<br>Ein bereits gespeichertes<br>Unternehmensset laden                                                                                                    |                                   |             |                                       |               |                                  |                |        |

4.6.2 Optional können Sie die Schritte der aktuellen Suche ändern und dann speichern.